# Configurazione del tunnel VPN di gestione di AnyConnect sull'ASA

# Sommario

| Introduzione                                                                                        |
|----------------------------------------------------------------------------------------------------|
| Prerequisiti                                                                                        |
| Requisiti                                                                                           |
| Componenti usati                                                                                    |
| Premesse                                                                                            |
| Funzionamento del tunnel di gestione                                                                |
| Limitazioni                                                                                         |
| Configurazione                                                                                      |
| Configurazione su ASA tramite ASDM/CLI                                                              |
| Creazione del profilo VPN di gestione di AnyConnect                                                 |
| Metodi di distribuzione per il profilo VPN di gestione di AnyConnect                                |
| (Facoltativo) Configurare un attributo personalizzato per supportare la configurazione tunnel-tutto |
| Verifica                                                                                            |
| Risoluzione dei problemi                                                                            |
| Informazioni correlate                                                                              |

# Introduzione

In questo documento viene descritto come configurare l'ASA in modo che il gateway VPN accetti le connessioni da AnyConnect Secure Mobility Client tramite il tunnel VPN di gestione.

# Prerequisiti

### Requisiti

Cisco raccomanda la conoscenza dei seguenti argomenti:

- Configurazione VPN tramite Adaptive Security Device Manager (ASDM)
- Configurazione CLI ASA (Basic Adaptive Security Appliance)
- Certificati X509

### Componenti usati

Le informazioni fornite in questo documento si basano sulle seguenti versioni software e hardware:

• Software Cisco ASA versione 9.12(3)9

- Software Cisco ASDM versione 7.12.2
- Windows 10 con Cisco AnyConnect Secure Mobility Client versione 4.8.03036

Nota: scaricare il pacchetto AnyConnect VPN Web Deployment (anyconnect-win\*.pkg or anyconnectmacos\*.pkg) dal sito Cisco <u>Software Download</u> (solo utenti registrati). Copiare il client VPN AnyConnect nella memoria flash dell'ASA da scaricare sui computer degli utenti remoti per stabilire la connessione VPN SSL con l'ASA. Per ulteriori informazioni, consultare la sezione <u>Installazione del client AnyConnect</u> della guida alla configurazione delle appliance ASA.

Le informazioni discusse in questo documento fanno riferimento a dispositivi usati in uno specifico ambiente di emulazione. Su tutti i dispositivi menzionati nel documento la configurazione è stata ripristinata ai valori predefiniti. Se la rete è operativa, valutare attentamente eventuali conseguenze derivanti dall'uso dei comandi.

## Premesse

Un tunnel VPN di gestione assicura la connettività alla rete aziendale ogni volta che il sistema client viene acceso, non solo quando l'utente finale stabilisce una connessione VPN. È possibile eseguire la gestione delle patch sugli endpoint fuori sede, in particolare sui dispositivi che l'utente raramente connette alla rete aziendale tramite VPN. Questa funzionalità offre inoltre vantaggi agli script di accesso al sistema operativo degli endpoint che richiedono la connettività di rete aziendale.

AnyConnect Management Tunnel consente agli amministratori di connettere AnyConnect senza l'intervento dell'utente prima del momento in cui l'utente esegue l'accesso. Il tunnel di gestione di AnyConnect può funzionare insieme al rilevamento di reti attendibili e quindi viene attivato solo quando l'endpoint è fuori sede e disconnesso da una VPN avviata dall'utente. Il tunnel di gestione di AnyConnect è trasparente per l'utente finale e si disconnette automaticamente quando l'utente avvia la VPN.

| SO/applicazione                | Requisiti minimi di versione |
|--------------------------------|------------------------------|
| ASA                            | 9.0.1                        |
| ASDM                           | 7.10.1                       |
| Versione di Windows AnyConnect | 4.7.00136                    |
| Versione macOS AnyConnect      | 4.7.01076                    |
| Linux                          | Non supportato               |

## Funzionamento del tunnel di gestione

Il servizio agente VPN AnyConnect viene avviato automaticamente all'avvio del sistema. Rileva che la funzionalità tunnel di gestione è abilitata (tramite il profilo VPN di gestione), quindi avvia l'applicazione client di gestione per avviare una connessione tunnel di gestione. L'applicazione client di gestione utilizza la voce host del profilo VPN di gestione per avviare la connessione. Il

tunnel VPN viene quindi stabilito come di consueto, con una sola eccezione: non viene eseguito alcun aggiornamento software durante una connessione al tunnel di gestione, in quanto il tunnel di gestione deve essere trasparente per l'utente.

L'utente avvia un tunnel VPN tramite l'interfaccia utente di AnyConnect, che attiva la terminazione del tunnel di gestione. Dopo l'interruzione del tunnel di gestione, l'impostazione del tunnel utente continua normalmente.

L'utente disconnette il tunnel VPN, che attiva il ripristino automatico del tunnel di gestione.

# Limitazioni

- Interazione utente non supportata
- L'autenticazione basata su certificati tramite l'archivio certificati del computer (Windows) è supportata solo
- · La verifica rigorosa dei certificati del server è applicata
- Un proxy privato non è supportato
- Un proxy pubblico non è supportato (il valore ProxyNative è supportato sulle piattaforme in cui le impostazioni Proxy nativo non vengono recuperate dal browser)
- Script di personalizzazione AnyConnect non supportati

Nota: per ulteriori informazioni, fare riferimento a Informazioni sul tunnel VPN di gestione.

# Configurazione

In questa sezione viene descritto come configurare Cisco ASA come gateway VPN per accettare le connessioni dai client AnyConnect tramite il tunnel VPN di gestione.

### Configurazione su ASA tramite ASDM/CLI

Passaggio 1. Creare i Criteri di gruppo AnyConnect. Passare aConfiguration > Remote Access VPN > Network (Client) Access > Group Policies. Fare clic su .Add

Nota: si consiglia di creare un nuovo criterio di gruppo AnyConnect che venga utilizzato solo per il tunnel di gestione di AnyConnect.

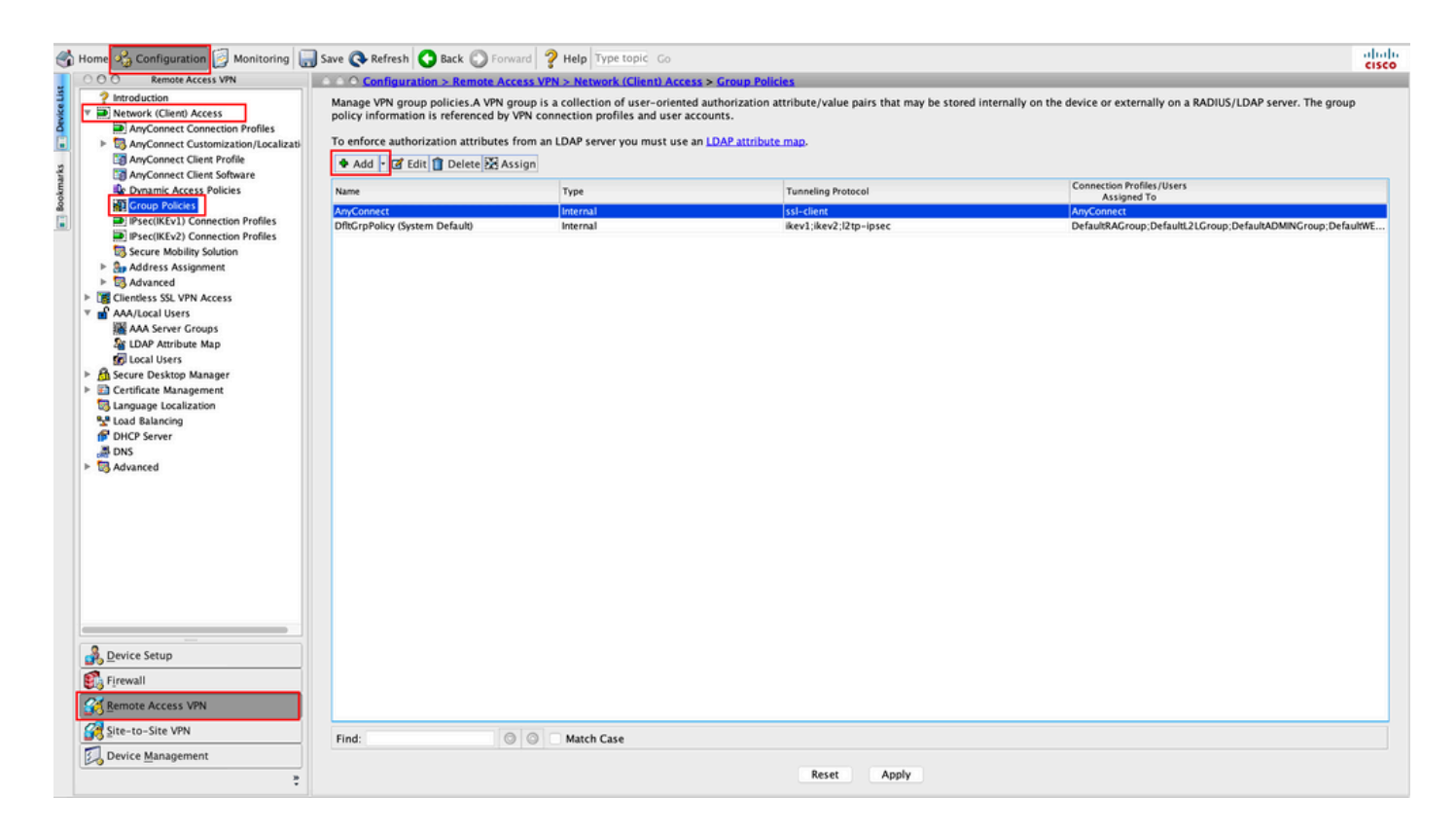

Passaggio 2. Fornire unNamenome per i Criteri di gruppo. Assegnare/creare unAddress Poologgetto. ScegliereTunneling ProtocolsComeSSL VPN Cliente/OIPsec IKEv2, come illustrato nell'immagine.

| General<br>Servers<br>▶ Advanced | Name: AnyConnect_MGMT_<br>Banner: Z Inherit  | unnel                                                     |                          |
|----------------------------------|----------------------------------------------|-----------------------------------------------------------|--------------------------|
|                                  | Address Pools: Inherit VPN_Po                | l                                                         | Select                   |
|                                  | IPv6 Address Pools: 🗹 Inherit                |                                                           | Select                   |
|                                  | More Options                                 |                                                           | *                        |
|                                  | Tunneling Protocols:                         | Inherit Clientless SSL VPN SSL VPN Process Process Client | V IPsec IKEv2 L2TP/IPsec |
|                                  | Priter.                                      |                                                           | Manage                   |
|                                  | Access Hours:                                |                                                           | - Manage                 |
|                                  | Simultaneous Logins:                         |                                                           | ^                        |
|                                  | Compaction Parfile (Turnel Crewn) Look       |                                                           |                          |
|                                  | Connection Profile (Tunnel Group) Lock:      |                                                           |                          |
|                                  | Idle Timeout                                 |                                                           |                          |
|                                  |                                              | innert None minutes                                       |                          |
|                                  | Security Group Tag (SGT):                    | ✓ Inherit None (2 – 65519)                                |                          |
|                                  | On smart card removal:                       | V Inherit Disconnect Keep the connection                  |                          |
|                                  | Maximum Connect Time Alert Interval:         | Inherit Default minutes                                   |                          |
|                                  | Periodic Certificate Authentication Interval | ✓ Inherit Unlimited hours                                 |                          |
| Find:                            | Next                                         | Previous                                                  |                          |
|                                  |                                              |                                                           |                          |

Passaggio 3. Passare aAdvanced > Split Tunneling. Configurare ilPolicyComeTunnel Network List Belowe scegliere ilNetwork List, come mostrato nell'immagine.

| • • •                                                                                                    |                                                                                                    | Edit Internal G                                                                                     | roup Policy: AnyConnect_MGMT_Tunnel                                                                                                    |                      |
|----------------------------------------------------------------------------------------------------|----------------------------------------------------------------------------------------------------|----------------------------------------------------------------------------------------------------|----------------------------------------------------------------------------------------------------|----------------------|
| General<br>Servers<br>V Advanced<br><u>Split Tunneling</u><br>Browser Proxy<br>AnyConnect Client<br>> IPsec(IKEv1) Client | The VPN client makes split tunneling dee<br>fields.<br>DNS Names:<br>Send All DNS Lookups Through Tunnel:<br>Policy:<br>IPv6 Policy:<br>Network List:<br>Pressing this button to set up split exlus<br>Set up Split Exclusion for Web Securit | Edit Internal G<br>isions on the<br>Inherit<br>Inherit<br>Inherit<br>Inherit<br>ion for Web S<br>iy | iroup Policy: AnyConnect_MGMT_Tunnel  t basis of a network list that can be specified below by providing the proper parameters to 'Policy' an  Yes No Tunnel Network List Below  VPN-Split  C Upon | nd 'Networl<br>Manag |
| •                                                                                                    | Set up Split Exclusion for Web Securi                                                                                                    | from Microso                                                                                        | oft Clients                                                                                                    | -                    |
| Find:                                                                                                    | Next 🔵                                                                                                    | Previous<br>Help                                                                                    | Cancel OK                                                                                                    |                      |

Nota: se non viene eseguito il push di un indirizzo client per entrambi i protocolli IP (IPv4 e IPv6), l'impostazione deve essere taleclient Bypass Protocolenabledche il traffico corrispondente non venga interrotto dal tunnel di gestione. Per configurare, fare riferimento al <u>passo 4</u>.

Passaggio 4. Passare aAdvanced > AnyConnect Client. ImpostareClient Bypass ProtocolSUEnable. Fare clicoKper salvare, come mostrato nell'immagine.

|                     |                                           | Add Internal Group Policy                              |   |
|---------------------|-------------------------------------------|--------------------------------------------------------|---|
| General             | Keep Installer on Client System:          | V Inherit Yes No                                       |   |
| Servers<br>Advanced | Datagram Transport Layer Security (DTLS): | Inherit Enable Disable                                 |   |
| Split Tunneling     | DTLS Compression:                         | Inherit Enable Disable                                 |   |
| AnyConnect Client   | SSL Compression:                          | ✓ Inherit O Deflate O LZS O Disable                    |   |
| IPsec(IKEv1) Client | Ignore Don't Fragment(DF) Bit:            | Inherit Enable Disable                                 |   |
|                     | Client Bypass Protocol:                   | Inherit O Enable Disable                               |   |
|                     | FQDN of This Device:                      | V FQDN                                                 |   |
|                     | MTU:                                      | ✓ Inherit                                              |   |
|                     | Keepalive Messages:                       | ✓ Inherit Disable Interval: seconds                    |   |
|                     | Optional Client Modules to Download:      | ☑ Inherit                                              | ٥ |
| •                   | Always-On VPN:                            | ✓ Inherit O Disable O Use AnyConnect Profile setting 0 |   |
|                     | Client Profiles to Download:              | Inherit                                                |   |
|                     |                                           | Add 1 Delete                                           |   |
|                     |                                           | Profile Name Profile Usage/Type                        |   |
|                     |                                           |                                                        |   |
|                     |                                           |                                                        |   |
|                     |                                           |                                                        |   |
|                     |                                           |                                                        |   |
|                     |                                           |                                                        |   |
|                     |                                           |                                                        |   |
|                     |                                           |                                                        |   |
| Find:               | 🔘 Next 🔘                                  | Previous                                               |   |
|                     |                                           | Help Cancel OK                                         |   |

Passaggio 5. Come mostrato nell'immagine, fare clic su<sub>Apply</sub>per inviare la configurazione all'appliance ASA.

| ổ Home 🔧 Configuration 📝 Monitoring 🔚                                                                                                    | Save 🔇 Refresh 🔇 Back 🔘 Forw                                                                                                    | vard 💡 Help Type topic Go                                                                                                 |                                                                                                    |                                                                         | dialo |
|----------------------------------------------------------------------------------------------------|----------------------------------------------------------------------------------------------------|----------------------------------------------------------------------------------------------------|----------------------------------------------------------------------------------------------------|-------------------------------------------------------------------------|-------|
| 000 Remote Access VPN                                                                                                    | O Configuration > Remote Acc                                                                                                    | cess VPN > Network (Client) Acces                                                                                         | s > Group Policies                                                                                      |                                                                         |       |
| Introduction     Introduction     Phetwork (Clent) Access     Phetwork (Clent) Access     Phetwork (Clent) Access     PhyConnect Connection Profiles     AnyConnect Clent Profile     AnyConnect Clent Profile     AnyConnect Clent Software                                                                                                    | Manage VPN group policies.A VPN g<br>policy information is referenced by<br>To enforce authorization attributes<br>Add C C Edit Delete A As | roup is a collection of user-oriente<br>VPN connection profiles and user ac<br>from an LDAP server you must use a<br>sign | J authorization attribute/value pairs that may be stored i<br>counts.<br>In <u>LDAP attribute map</u> . | nternally on the device or externally on a RADIUS/LDAP server. The grou | p     |
| S Dynamic Access Policies                                                                                                    | Name                                                                                                    | Туре                                                                                                    | Tunneling Protocol                                                                                      | Connection Profiles/Users<br>Assigned To                                |       |
| Croup Policies                                                                                                    | AnyConnect                                                                                                    | internal                                                                                                    | ssl-client                                                                                              | AnyConnect                                                              |       |
| IPsec(IKEv1) Connection Profiles                                                                                                    | DfltGrpPolicy (System Default)                                                                                                    | Internal                                                                                                    | ikev1;ikev2;l2tp-ipsec                                                                                  | DefaultRAGroup;DefaultL2LGroup;DefaultADMINGroup;Defa                   | ultWE |
| IPsec(IKEv2) Connection Profiles                                                                                                    | AnyConnect_MGMT_Tunnel                                                                                                    | Internal                                                                                                    | ikev2;ssl-client                                                                                        | AnyConnect_MGMT_Tunnel                                                  |       |
| <ul> <li>Berlin Statution</li> <li>Berlin Statution</li></ul>                                                                                                    |                                                                                                    |                                                                                                    |                                                                                                    |                                                                         |       |
| Contraction of the second second seco |                                                                                                    |                                                                                                    |                                                                                                    |                                                                         |       |
| Site-to-Site VPN                                                                                                    | Find:                                                                                                    | Match Case                                                                                                    |                                                                                                    |                                                                         |       |
| Device Management                                                                                                    |                                                                                                    |                                                                                                    | Reset Apply                                                                                             |                                                                         |       |

Configurazione CLI per Criteri di gruppo:

#### <#root>

ip local pool

VPN\_Pool

192.168.10.1-192.168.10.100 mask 255.255.255.0

! access-list

VPN-Split

standard permit 172.16.0.0 255.255.0.0
!
group-policy

AnyConnect\_MGMT\_Tunnel

internal group-policy

AnyConnect\_MGMT\_Tunnel

attributes vpn-tunnel-protocol

ikev2 ssl-client

split-tunnel-network-list value

```
VPN-Split
```

client-bypass-protocol enable address-pools value VPN\_Pool

Passaggio 6. Creare il profilo di connessione AnyConnect. Passare aConfiguration > Remote Access VPN > Network (Client) Access > AnyConnect Connection Profile. Fare clic su .Add

Nota: si consiglia di creare un nuovo profilo di connessione AnyConnect che venga usato solo per il tunnel di gestione di AnyConnect.

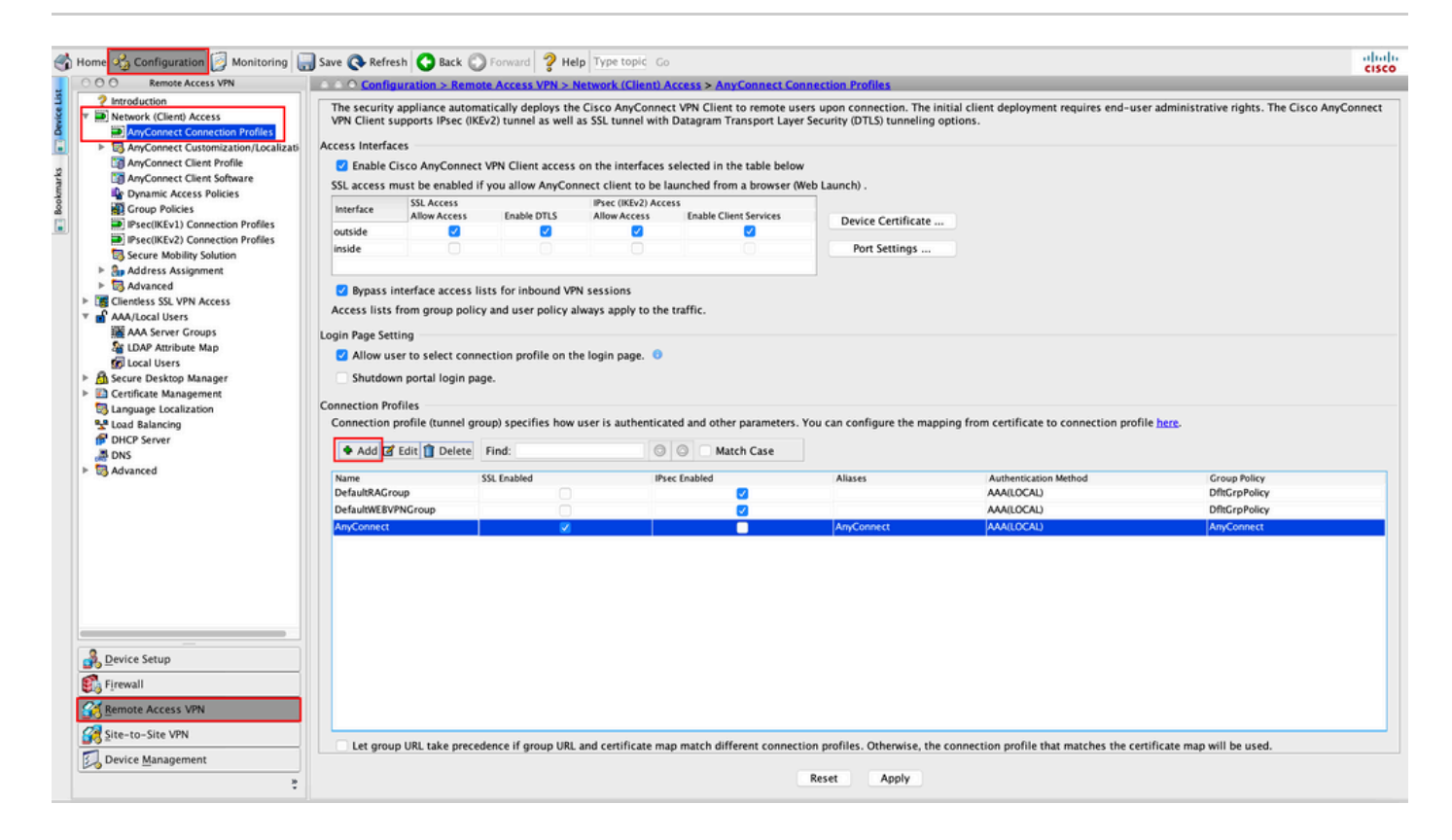

Passaggio 7. Fornire unNameprofilo per il profilo di connessione e impostareAuthentication MethodComeCertificate only. Scegliete comeGroup Policyquella creata nel <u>passo 1</u>.

| Advanced | Aliases:<br>Authentication<br>Method:<br>AAA Server Group: | Certificate only                                     |   |        |
|----------|------------------------------------------------------------|------------------------------------------------------|---|--------|
|          | Authentication<br>Method:<br>AAA Server Group:             | Certificate only                                     |   |        |
|          | Method:<br>AAA Server Group:                               | Certificate only                                     |   |        |
|          | AAA Server Group:                                          |                                                      |   |        |
|          |                                                            | LOCAL                                                | ٥ | Manage |
|          |                                                            | Use LOCAL if Server Group fails                      |   |        |
|          | SAML Identity Provider                                     |                                                      |   |        |
|          | SAML Server :                                              | None                                                 | 0 | Manage |
|          | Client Address Assignment                                  | t                                                    |   |        |
|          | e                                                          | • None OHCP Link OHCP Subnet                         |   |        |
|          | Client Address Pools:                                      |                                                      |   | Select |
|          | Client IPv6 Address Pool                                   | s:                                                   |   | Select |
|          | Default Group Policy                                       |                                                      |   |        |
|          | Group Policy:                                              | AnyConnect_MGMT_Tunnel                               | ٥ | Manage |
|          | (Following fields are link                                 | ed to attribute of the group policy selected above.) |   |        |
|          | ✓ Enable SSL VPN cli                                       | ient protocol                                        |   |        |
|          | Enable IPsec(IKEv2                                         | ?) client protocol                                   |   |        |
|          | DNS Servers:                                               |                                                      |   |        |
|          | WINS Servers:                                              |                                                      |   |        |
|          | Domain Name:                                               |                                                      |   |        |
| Find:    |                                                            | Next OPrevious                                       |   |        |

Nota: verificare che il certificato radice della CA locale sia presente sull'appliance ASA. Passare aConfiguration > Remote Access VPN > Certificate Management > CA Certificatesper aggiungere/visualizzare il certificato.

Nota: verificare che un certificato di identità rilasciato dalla stessa CA locale sia presente nell'archivio certificati del computer (per Windows) e/o nella catena di chiavi di sistema (per macOS).

Passaggio 8. Passare aAdvanced > Group Alias/Group URL. Fare clic suAddsottoGroup URLse aggiungere un'URLicona. Accertarsi che siaEnabledselezionata. Fare clicokper salvare, come mostrato nell'immagine.

Add AnyConnect Connection Profile

| Basic<br>Advanced<br>General<br>Client Addressing<br>Authentication<br>Secondary Authentication<br>Authorization<br>Accounting | <ul> <li>Enable the display of Radius Reject-Message on the login screen when authentication is rejected</li> <li>Enable the display of Securid messages on the login screen</li> <li>Connection Aliases</li> <li>This SSL VPN access method will present a list of aliases configured for all connection profiles. You r the Login Page Setting in the main panel to complete the configuration.</li> <li>Add Delete (The table is in-line editable.) <sup>1</sup></li> </ul> |
|----------------------------------------------------------------------------------------------------|----------------------------------------------------------------------------------------------------|
|                                                                                                    | Alias Enabled<br>Group URLs<br>This SSL VPN access method will automatically select the connection profile, without the need for use<br>Add Delete (The table is in-line editable.)<br>URL Enabled<br>URL: https://asa.example.com/AnyConnect_MGMT_Tunnel<br>C Enabled<br>Help Cancel OK                                                                                                    |
| Find:                                                                                                    | Next Previous<br>Help Cancel OK                                                                                                    |

Se si usa IKEv2, verificare cheIPsec (IKEv2) Accesssia abilitato sull'interfaccia usata per AnyConnect.

| O O Remote Access VPN            | Config          | uration > Remot                                                                         | e Access VPN > N    | Vetwork (Client) A  | Access > AnyConnect Co    | nnection Profiles                                                                                                    |  |  |  |
|----------------------------------|-----------------|-----------------------------------------------------------------------------------------|---------------------|---------------------|---------------------------|----------------------------------------------------------------------------------------------------|--|--|--|
| Introduction                     | The security    | appliance automa                                                                        | tically deploys the | e Cisco AnvConne    | rt VPN Client to remote u | ers upon connection. The initial client deployment requires end-user administrative rights. The Cisco AnyConnect VPN |  |  |  |
| Network (Client) Access          | Client sunno    | rts IPcor (IKEv2) to                                                                    | innel as well as SS | I tunnel with Dat   | aram Transport Laver Se   | (TTS) transling options                                                                                              |  |  |  |
| AnyConnect Connection Profiles   | Cheffe Juppo    | 103 11 300 (10242) 0                                                                    | anner as wen as so  |                     | agram mansport cayer se   | anty (or to) taimining options.                                                                                      |  |  |  |
| S AnyConnect Customization/Local | Access Interfac | es                                                                                      |                     |                     |                           |                                                                                                    |  |  |  |
| T AnyConnect Client Profile      | Z Enable C      | Inable Cisco AnyConnect VPN Client access on the interfaces selected in the table below |                     |                     |                           |                                                                                                    |  |  |  |
| AnyConnect Client Software       |                 |                                                                                         |                     |                     |                           |                                                                                                    |  |  |  |
| Compare Access Policies          | SSL access m    | lust be enabled if                                                                      | you allow AnyCon    | pect client to be I | aunched from a browser (  | ved Launch) .                                                                                                    |  |  |  |
| US Course Ballalas               | transfer a      | SSL Access                                                                              |                     | IPsec (IKEv2) Acc   | 855                       |                                                                                                    |  |  |  |
| Group Policies                   | Interface       | Allow Access                                                                            | Enable DTLS         | Allow Access        | Enable Client Services    | Dealer Continue                                                                                                    |  |  |  |
| IPsec(IKEv1) Connection Profiles | outrida         |                                                                                         |                     |                     |                           | Device Certificate                                                                                                   |  |  |  |
| IPsec(IKEv2) Connection Profiles | ousine          |                                                                                         | · · · · · ·         |                     | <u> </u>                  |                                                                                                    |  |  |  |
| Secure Mehility Colution         | inside          |                                                                                         |                     |                     |                           | Port Settings                                                                                                    |  |  |  |
| Secure mooning solution          |                 |                                                                                         |                     |                     |                           |                                                                                                    |  |  |  |
| Sp Address Assignment            |                 |                                                                                         |                     |                     |                           |                                                                                                    |  |  |  |

Passaggio 9. Fare clicApplysu questa opzione per inviare la configurazione all'appliance ASA.

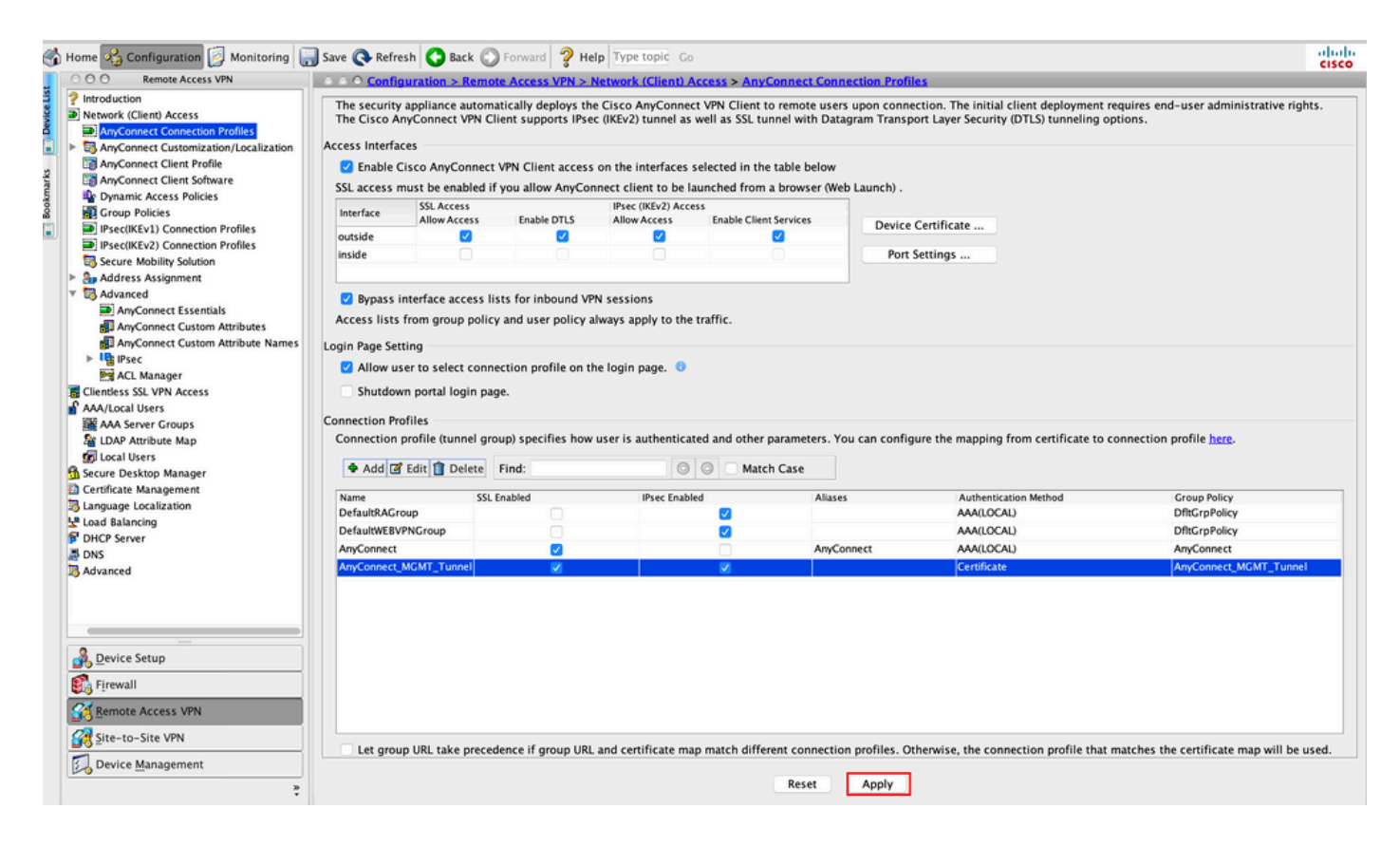

Configurazione CLI per il profilo di connessione (gruppo di tunnel):

```
<#root>
tunnel-group
AnyConnect_MGMT_Tunnel
type remote-access
tunnel-group
AnyConnect_MGMT_Tunnel
general-attributes
default-group-policy AnyConnect_MGMT_Tunnel
tunnel-group AnyConnect_MGMT_Tunnel
authentication certificate
group-url https://asa.example.com/AnyConnect_MGMT_Tunnel enable
```

Passaggio 10. Verificare che sull'appliance ASA sia installato un certificato protetto e che il certificato sia associato all'interfaccia usata per le connessioni AnyConnect. PassareConfiguration > Remote Access VPN > Advanced > SSL Settingsa per aggiungere/visualizzare questa impostazione.

Nota: per ulteriori informazioni, consultare il documento sull'<u>installazione del certificato di</u> <u>identità sull'appliance ASA</u>.

| C Remote Access VPN       | O O Configuration > Remote Acces      | ss VPN > Advanced > SSL Settings            |                                        |                                                |                               |
|---------------------------|---------------------------------------|---------------------------------------------|----------------------------------------|------------------------------------------------|-------------------------------|
| Introduction              |                                       |                                             |                                        |                                                |                               |
| Network (Client) Access   | Configure SSL parameters. These para  | meters affect both ASDM and SSL VPN acc     | ess.                                   |                                                |                               |
| AnyConnect Connection Pr  |                                       |                                             |                                        |                                                |                               |
| AnyConnect Customization  | The minimum SSI version for the sec   | urity appliance to peopliate as a "server": | TISVI                                  |                                                | 6V1 2                         |
| AnyConnect Client Profile | The minimum 35c version for the sec   | arity appliance to negotiate as a server .  | 1011                                   |                                                | 341-2                         |
| AnyConnect Client Softwar | The minimum SSL version for the sec   | urity appliance to negotiate as a "client": | TLS V1                                 | ۵                                              |                               |
| 🍄 Dynamic Access Policies |                                       |                                             |                                        |                                                |                               |
| Group Policies            | Diffie-Hellman group to be used with  | i SSL:                                      | Group2 - 1024-bit modulus              | S                                              |                               |
| IPsec(IKEv1) Connection P | ECDH group to be used with SSI        |                                             | Group19 - 256-bit EC                   |                                                |                               |
| IPsec(IKEv2) Connection P | con group to be used min sse.         |                                             |                                        | <b>•</b>                                       |                               |
| Secure Mobility Solution  | Encryption                            |                                             |                                        |                                                |                               |
| Sp Address Assignment     | Cichardian                            | Cinhas Consults Lovel                       |                                        | Cicker Manalikers / Custom Steine              |                               |
| Advanced                  | Cipher version<br>Default             | Cipher Security Level                       |                                        | Cipher Algorithms/ Custom String               | Edit                          |
| Clientless SSL VPN Access | Default                               | Medium                                      |                                        | DES-CBC3-SHA AES128-SHA DHE-KSA-F              | AES128-SHA AES256-SHA DHE-RSA |
| AAA/Local Users           | TISVI                                 | Medium                                      |                                        | DHE-KSA-AES256-SHA AES256-SHA DH               | E-KSA-AESI28-SHA AESI28-SHA   |
| AAA Server Groups         | 11591.1                               | Medium                                      |                                        | DHE-KSA-AES250-SHA AES250-SHA DH               | E-KSA-AESIZ8-SHA AESIZ8-SHA   |
| Se I DAP Attribute Map    | 11391.2                               | Medium                                      |                                        | ECDHE-ECDSA-AES250-GCM-SHA384 E                | CDHE-KSA-AES250-GCM-SHA384 D  |
| local lisers              | DIGV1                                 | Medium                                      |                                        | UHE-KSA-AES256-SHA AES256-SHA UH               | E-KSA-AESIZ8-SHA AESIZ8-SHA   |
| Secure Deckton Manager    | DIGVI.2                               | Medium                                      |                                        | ECDHE-ECDSA-AES256-GCM-SHA384 E                | CDHE-RSA-AES256-GCM-SHA384 D  |
| Castificate Management    |                                       |                                             |                                        |                                                |                               |
| Certificate Management    |                                       |                                             |                                        |                                                |                               |
| Language Localization     |                                       |                                             |                                        |                                                |                               |
| Load balancing            | Server Name Indication (SNI)          |                                             |                                        |                                                |                               |
| DHCP Server               | Domain                                |                                             | Certificate                            |                                                |                               |
| UNS                       | Coman                                 |                                             | Certificate                            |                                                | Add                           |
| Advanced                  |                                       |                                             |                                        |                                                | Edia                          |
| Connection Gateway        |                                       |                                             |                                        |                                                | CON                           |
| SSL Settings              |                                       |                                             |                                        |                                                | Delete                        |
| E Reference Identity      |                                       |                                             |                                        |                                                |                               |
| Certificate to AnyConnect |                                       |                                             |                                        |                                                |                               |
| HTTP Redirect             |                                       |                                             |                                        |                                                |                               |
| Maximum VPN Sessions      |                                       |                                             |                                        |                                                |                               |
| Crypto Engine             |                                       |                                             |                                        |                                                |                               |
|                           |                                       |                                             |                                        |                                                |                               |
|                           | Certificates                          |                                             |                                        |                                                |                               |
|                           | Specify which certificates, if any, s | hould be used for SSL authentication on ea  | ch interface. The fallback certificate | will be used on interfaces not associated with | a certificate of their own.   |
|                           | Interface                             | Brimany Castificate                         | Lond Polyaging Castificate             | Key Tope                                       |                               |
| evice Setup               | iorida                                | rimary cerolicate                           | coad searcing Certificate              | Key-Type                                       | Edit                          |
|                           | management                            |                                             |                                        |                                                |                               |
| rewall                    | loutside                              | ROOT - CAthostname - ASA example            | 0                                      | Primane PSA (2048                              | hits) Load Balancing: none    |
| emote Access VPN          |                                       | proor-occussmame=xsx.example                |                                        | Primary, KSA (2046                             | onar, coad balancing, none    |
| emote Access VPN          |                                       |                                             |                                        |                                                |                               |
| ite-to-Site VPN           |                                       |                                             |                                        |                                                |                               |
|                           |                                       |                                             |                                        |                                                |                               |
|                           |                                       |                                             |                                        |                                                |                               |
| evice Management          |                                       |                                             |                                        |                                                |                               |

Configurazione CLI per Trustpoint SSL:

<#root>

ssl trust-point ROOT-CA outside

### Creazione del profilo VPN di gestione di AnyConnect

Passaggio 1. Creare il profilo del client AnyConnect. Passare aConfiguration > Remote Access VPN > Network (Client) Access > AnyConnect Client Profile. Fare clic suAdd, come mostrato nell'immagine.

| 🚭 Home 🦓 Configuration 📴 Monitorin                                                                                                    | g 🔚 Save 🔇 Refresh 🔇 Back 🔘 Forward                                                                                                    | <b>? Help</b> Type topic Go                                                                                                    |                                                                                                    |                                                                                                  | cisco |
|----------------------------------------------------------------------------------------------------|----------------------------------------------------------------------------------------------------|----------------------------------------------------------------------------------------------------|----------------------------------------------------------------------------------------------------|--------------------------------------------------------------------------------------------------|-------|
| OOO Remote Access VPN                                                                                                    | ○ ○ ○ Configuration > Remote Access VPN >                                                                                                    | Network (Client) Access > AnyConnect Clie                                                                                                    | nt Profile                                                                                                    |                                                                                                  |       |
| Pinroduction     Pinroduction     Pin Network (Client) Access     Pin/Connect Connection Profil     Pin/Connect Customization/Lc     An/Connect Customization/Lc     An/Connect Client Software     Dinamic Access Policies     Pinroduction     Pinroduction                      | This panel is used to manage AnyConnect Clier<br>button to add a new profile. Pressing the Impor<br>The profile Usage field is introduced with the S<br>HostScan configuration can be performed by gr | nt Profiles and perform group assignment for /<br>t or Export button is for upload and download<br>ecure Mobility Solution. This field contains dif<br>oing to Secure Desktop Manager/HostScan. If ' | AnyConnect version 2.5 or later.You can select a profile<br>of client profiles between local machine and device.<br>ferent profile usage in AnyConnect version 3.0 and later<br>HostScan' is not visible under 'Secure Desktop Manager | to edit, change group or to delete. You can select the 'Add'<br>, you will need to restart ASDM. |       |
| IPsec(IKEv1) Connection Profil                                                                                                    | Profile Name                                                                                                    | Profile Usage                                                                                                    | Group Policy                                                                                                    | Profile Location                                                                                 |       |
| Prectificity) Connection Profil  Address Assignment  Address Assignment  Address SSL VPN Access  Advanced  Clentiess SSL VPN Access  AAA Server Corups  LOAP Attribute Map  Cleat Users  AAA Server Corups  Load Balancing  POHCP Server  DoK  SL Connection Cateway  SSL Settings |                                                                                                    |                                                                                                    |                                                                                                    |                                                                                                  |       |
| Certificate to AnyConnect and  Certificate to AnyConnect and  HTTP Redirect  Cal Maximum VPN Sessions  Crypto Engine                                                                                                    |                                                                                                    |                                                                                                    |                                                                                                    |                                                                                                  |       |
|                                                                                                    |                                                                                                    |                                                                                                    |                                                                                                    |                                                                                                  |       |
| Device Setup                                                                                                    |                                                                                                    |                                                                                                    |                                                                                                    |                                                                                                  |       |
| Remote Access VPN                                                                                                    |                                                                                                    |                                                                                                    |                                                                                                    |                                                                                                  |       |
| Site-to-Site VPN                                                                                                    |                                                                                                    |                                                                                                    |                                                                                                    |                                                                                                  |       |
| Device Management                                                                                                    |                                                                                                    |                                                                                                    | Reset Apply                                                                                                    |                                                                                                  |       |

Passaggio 2. Fornire unaProfile Namerisposta. Scegliere ilProfile UsageComeAnyConnect Management VPN profile. Scegliere il fileGroup PolicyCreato nel passo 1. Fare clic suok, come mostrato nell'immagine.

| Profile Name |                                       | Profile Usage                                                                | Group Policy          | Profile Location |
|--------------|---------------------------------------|------------------------------------------------------------------------------|-----------------------|------------------|
|              | • • •                                 | Add AnyConnect Client P                                                      | rofile                |                  |
|              | Profile Name                          | AnyConnect_MGMT_Profile                                                      |                       |                  |
|              | Profile Usage                         | AnyConnect Management VPN Profile                                            | <b>C</b>              |                  |
|              | Enter a device f<br>created if it doe | ile path for an xml file, ie. disk0:/ac_profile. The file v<br>es not exist. | will be automatically |                  |
|              | Profile Location                      | disk0:/anyconnect_mgmt_profile.vpnm                                          | Browse Flash          |                  |
|              |                                       |                                                                              | Upload                |                  |
|              | Group Policy                          | AnyConnect_MGMT_Tunnel                                                       |                       |                  |
|              |                                       | Enable 'Always On VPN' for selected group                                    |                       |                  |
|              |                                       | Help Cancel                                                                  | ОК                    |                  |
|              |                                       |                                                                              |                       |                  |
|              |                                       |                                                                              |                       |                  |
|              |                                       |                                                                              |                       |                  |
|              |                                       |                                                                              |                       |                  |
|              |                                       |                                                                              |                       |                  |
|              |                                       |                                                                              |                       |                  |
|              |                                       |                                                                              | Reset Anniv           |                  |

Passaggio 3. Scegliere il profilo creato e fare clic su Modifica, come mostrato nell'immagine.

| file Name            | Profile Usage                     | Group Policy           | Profile Location                    |
|----------------------|-----------------------------------|------------------------|-------------------------------------|
| Connect_MGMT_Profile | AnyConnect Management VPN Profile | AnyConnect_MGMT_Tunnel | disk0:/anyconnect_mgmt_profile.vpnm |
|                      |                                   |                        |                                     |
|                      |                                   |                        |                                     |
|                      |                                   |                        |                                     |
|                      |                                   |                        |                                     |
|                      |                                   |                        |                                     |
|                      |                                   |                        |                                     |
|                      |                                   |                        |                                     |
|                      |                                   |                        |                                     |
|                      |                                   |                        |                                     |
|                      |                                   |                        |                                     |
|                      |                                   |                        |                                     |
|                      |                                   |                        |                                     |
|                      |                                   |                        |                                     |
|                      |                                   |                        |                                     |
|                      |                                   |                        |                                     |
|                      |                                   |                        |                                     |

Passaggio 4. Passare a Server List. Fare clic suAdd per aggiungere una nuova voce all'elenco dei server, come illustrato nell'immagine.

|                                                                                                    | Anyo            | Connect Client Profile Ed | itor - AnyConnect_MG  | MT_Profile             |                   |      |  |  |  |  |
|----------------------------------------------------------------------------------------------------|-----------------|---------------------------|-----------------------|------------------------|-------------------|------|--|--|--|--|
| Profile: AnyConnect_MG                                                                                                   | MT_Profile      |                           |                       |                        | At                | bout |  |  |  |  |
| VPN<br>Preferences (Part 1)<br>Preferences (Part 2)                                                                      | Server List     |                           |                       |                        |                   |      |  |  |  |  |
| <ul> <li>Backup Servers</li> <li>☑ Certificate Pinning</li> <li>☑ Certificate Matching</li> <li>☑ Server List</li> </ul> | Hostname        | Host Address              | User Group            | Backup Server List     | Certificate Pins  |      |  |  |  |  |
|                                                                                                    | Note: at most o | ne server can be defined  | l in a management VPI | N profile. Add<br>Edit | Delete<br>Details |      |  |  |  |  |
|                                                                                                    |                 |                           |                       |                        |                   |      |  |  |  |  |
|                                                                                                    |                 |                           |                       |                        |                   |      |  |  |  |  |
|                                                                                                    |                 | Help C                    | ancel OK              | ]                      |                   |      |  |  |  |  |

Passaggio 5. Fornire unaDisplay Namerisposta. Aggiungere il valoreFQDN/IP addressdell'appliance ASA. Fornire come nome delUser Groupgruppo di tunnel.Group URLviene popolato automaticamente conFQDNeUser Group. Fare clic su .OK

| Server                                                                                                    | Certificate Pinning                                                                                                    |
|----------------------------------------------------------------------------------------------------|----------------------------------------------------------------------------------------------------|
| Primary Server<br>Display Name (required) AnyConnect_MGMT_Tunnel<br>FQDN or IP Addr User Group (required)<br>asa.example.com / AnyConnect_MGMT_<br>Group URL<br>asa.example.com/AnyConnect_MGMT_Tunnel<br>Backup Servers | Connection Information<br>Primary Protocol SSL<br>ASA gateway<br>Auth Method During IKE Negotiation EAP-AnyConnect<br>IKE Identity (IOS gateway only) |
| Host Address                                                                                                    | Add<br>Move Up<br>Move Down<br>Delete                                                                                                    |
| ОК                                                                                                    | Cancel                                                                                                    |

Nota: I'FQDN/indirizzo IP + gruppo di utenti deve corrispondere all'URL del gruppo indicato durante la configurazione del profilo di connessione AnyConnect al <u>passaggio 8</u>.

Nota: AnyConnect con IKEv2 come protocollo può essere utilizzato anche per stabilire una VPN di gestione per l'appliance ASA. Accertarsi chePrimary Protocolsia impostatoIPsecsu Passo 5.

Passaggio 6. Come mostrato nell'immagine, fare clic suokper salvare.

| AnyCo            | onnect Client Profile Edi                       | tor - AnyConnect_MGM                                                                                                    | T_Profile                                                                                                    |                                                                                                    |                                                                                                    |
|------------------|-------------------------------------------------|----------------------------------------------------------------------------------------------------|----------------------------------------------------------------------------------------------------|----------------------------------------------------------------------------------------------------|----------------------------------------------------------------------------------------------------|
| MT_Profile       |                                                 |                                                                                                    |                                                                                                    |                                                                                                    | About                                                                                                    |
| Server List      |                                                 |                                                                                                    |                                                                                                    |                                                                                                    |                                                                                                    |
| Hostname         | Host Address                                    | User Group                                                                                                    | Backup Server List                                                                                                    | Certificate Pins                                                                                                    |                                                                                                    |
| AnyConnect_MGMT_ | T asa.example.com                               | AnyConnect_MGMT_                                                                                                    | T Inherited                                                                                                    |                                                                                                    |                                                                                                    |
| Note: at most on | e server can be defined                         | in a management VPN                                                                                                    | profile. Add                                                                                                    | Delete                                                                                                    |                                                                                                    |
|                  |                                                 |                                                                                                    | Edit                                                                                                    | Details                                                                                                    |                                                                                                    |
| 2                |                                                 |                                                                                                    |                                                                                                    |                                                                                                    |                                                                                                    |
|                  |                                                 |                                                                                                    |                                                                                                    |                                                                                                    |                                                                                                    |
|                  |                                                 |                                                                                                    |                                                                                                    |                                                                                                    |                                                                                                    |
|                  |                                                 |                                                                                                    |                                                                                                    |                                                                                                    |                                                                                                    |
|                  |                                                 |                                                                                                    |                                                                                                    |                                                                                                    |                                                                                                    |
|                  |                                                 |                                                                                                    |                                                                                                    |                                                                                                    |                                                                                                    |
|                  |                                                 |                                                                                                    |                                                                                                    |                                                                                                    |                                                                                                    |
|                  |                                                 |                                                                                                    |                                                                                                    |                                                                                                    |                                                                                                    |
|                  | MT_Profile Server List Hostname AnyConnect_MGMT | MT_Profile Server List          Hostname       Host Address         AnyConnect_MGMT_T       asa.example.com         Note: at most one server can be defined | MT_Profile         Server List         Hostname       Host Address         AnyConnect_MGMT_T       asa.example.com         AnyConnect_MGMT_         Note: at most one server can be defined in a management VPN | MT_Profile         Server List         Hostname       HostAddress         User Group       Backup Server List         AnyConnect_MGMT_T       asa.example.com         AnyConnect_MGMT_T       asa.example.com         Note: at most one server can be defined in a management VPN profile.       Add         Edit       Edit | MT_Profile Server List          Hostname       Host Address       User Group       Backup Server List       Certificate Pins         InvyConnect_MGMT_T       asa.example.com       AnyConnect_MGMT_T       Inherited         Note: at most one server can be defined in a management VPN profile.       Add       Delete         Edit       Details |

Passaggio 7. Fare clic<sub>Apply</sub>per spostare la configurazione sull'appliance ASA, come mostrato nell'immagine.

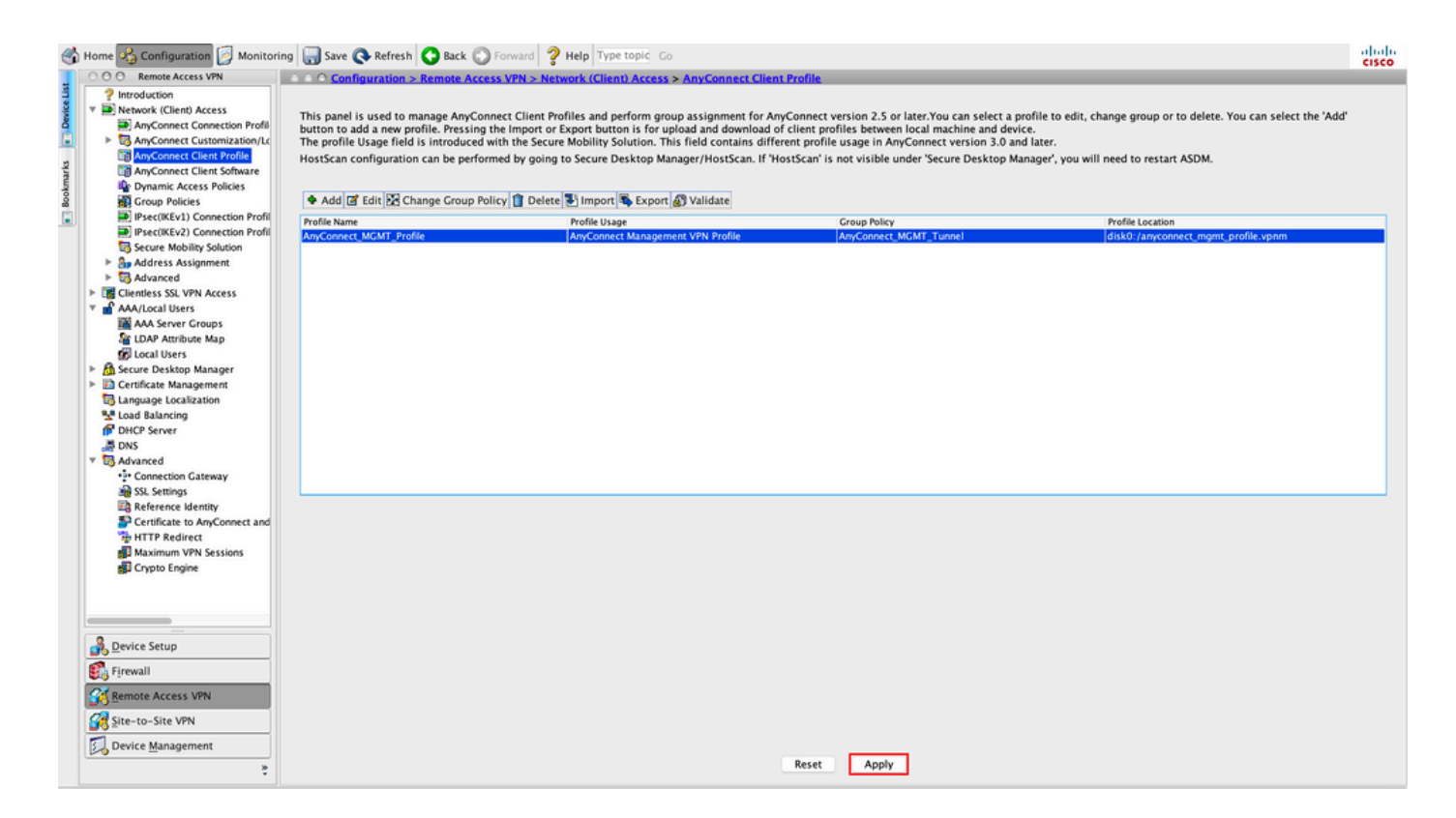

Configurazione CLI dopo l'aggiunta del profilo VPN di gestione di AnyConnect.

#### <#root>

```
webvpn
```

```
enable outside
hsts
 enable
 max-age 31536000
 include-sub-domains
 no preload
 no anyconnect-essentials
 anyconnect image disk0:/anyconnect-win-4.8.02045-webdeploy-k9.pkg 1
 anyconnect profiles AnyConnect_MGMT_Profile disk0:/anyconnect_mgmt_profile.vpnm
 anyconnect enable
 tunnel-group-list enable
 cache
 disable
 error-recovery disable
ļ
group-policy AnyConnect_MGMT_Tunnel internal
group-policy AnyConnect_MGMT_Tunnel attributes
vpn-tunnel-protocol ikev2 ssl-client
 split-tunnel-network-list value VPN-Split
 client-bypass-protocol enable
 address-pools value VPN_Pool
```

#### webvpn

Profilo VPN di gestione di AnyConnect sul computer client AnyConnect:

#### <#root>

```
<?xml version="1.0" encoding="UTF-8"?>
<AnyConnectProfile xmlns="http://schemas.xmlsoap.org/encoding/" xmlns:xsi="http://www.w3.org/2001/XMLSc
<ClientInitialization>
<UseStartBeforeLogon UserControllable="false">false</UseStartBeforeLogon>
```

true

<ShowPreConnectMessage>false</ShowPreConnectMessage>

Machine

System

true

<ProxySettings>IgnoreProxy</ProxySettings> <AllowLocalProxyConnections>true</AllowLocalProxyConnections> <AuthenticationTimeout>30</AuthenticationTimeout>

--- Output Omitted ---

<CaptivePortalRemediationBrowserFailover>false</CaptivePortalRemediationBrowserFailover> <AllowManualHostInput>false</AllowManualHostInput> </ClientInitialization>

AnyConnect\_MGMT\_Tunnel

asa.example.com

</AnyConnectProfile>

Nota: se si usa TND (Trusted Network Detection) nel profilo VPN AnyConnect dell'utente, si consiglia di usare le stesse impostazioni nel profilo VPN di gestione per garantire un'esperienza utente coerente. Il tunnel VPN di gestione viene attivato in base alle impostazioni TND applicate al profilo del tunnel VPN utente. Inoltre, l'azione TND Connect nel profilo VPN di gestione (applicata solo quando il tunnel VPN di gestione è attivo), si applica sempre al tunnel VPN dell'utente, per garantire che il tunnel VPN di gestione sia trasparente per l'utente finale.

Nota: su qualsiasi PC dell'utente finale, se le impostazioni TND sono abilitate nel profilo VPN di gestione e il profilo VPN dell'utente è mancante, vengono prese in considerazione le impostazioni delle preferenze predefinite per il TND (disabilitato nelle preferenze predefinite nell'applicazione client AC) anziché il profilo VPN dell'utente mancante. Questa mancata corrispondenza può causare un comportamento imprevisto/non definito. Per impostazione predefinita, le impostazioni TND sono disattivate nelle preferenze predefinite.

Per superare le impostazioni hardcoded delle preferenze predefinite nell'applicazione Client AnyConnect, il PC dell'utente finale deve avere due profili VPN, un profilo VPN utente e un profilo VPN di gestione CA, ed entrambi devono avere le stesse impostazioni TND. La logica alla base della connessione e della disconnessione del tunnel VPN di gestione è che per stabilire un tunnel VPN di gestione, l'agente AC utilizza le impostazioni TND del profilo VPN dell'utente e, per la disconnessione del tunnel VPN di gestione, controlla le impostazioni TND del profilo VPN di gestione.

Metodi di distribuzione per il profilo VPN di gestione di AnyConnect

 Una connessione VPN dell'utente è stata completata con il profilo di connessione ASA per scaricare il profilo VPN di gestione di AnyConnect dal gateway VPN.

💊 Nota: se il protocollo usato per il tunnel VPN di gestione è IKEv2, è necessario stabilire la prima connessione tramite SSL (per scaricare il profilo AnyConnect Management VPN

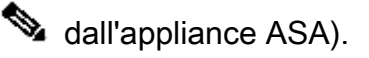

• Il profilo VPN di gestione di AnyConnect può essere caricato manualmente sui computer client tramite un push di oggetti Criteri di gruppo o tramite installazione manuale (verificare che il nome del profilo siavpnMgmtTunProfile.xml).

Percorso della cartella in cui aggiungere il profilo: Windows: C:\ProgramData\Cisco\Cisco AnyConnect Secure Mobility Client\Profile\MgmtTun Mac OS: /opt/cisco/anyconnect/profile/mgmttun/

# (Facoltativo) Configurare un attributo personalizzato per supportare la configurazione tunnel-tutto

Il tunnel VPN di gestione richiede una divisione che include la configurazione del tunneling per impostazione predefinita, per evitare un impatto sulla comunicazione di rete avviata dall'utente. È possibile ignorare questa impostazione quando si configura l'attributo personalizzato nei Criteri di gruppo utilizzati dalla connessione del tunnel di gestione.

Passaggio 1. PassareConfiguration > Remote Access VPN > Network (Client) Access > Advanced > AnyConnect Custom Attributesa. Fare clic su, come mostrato nell'immagine.

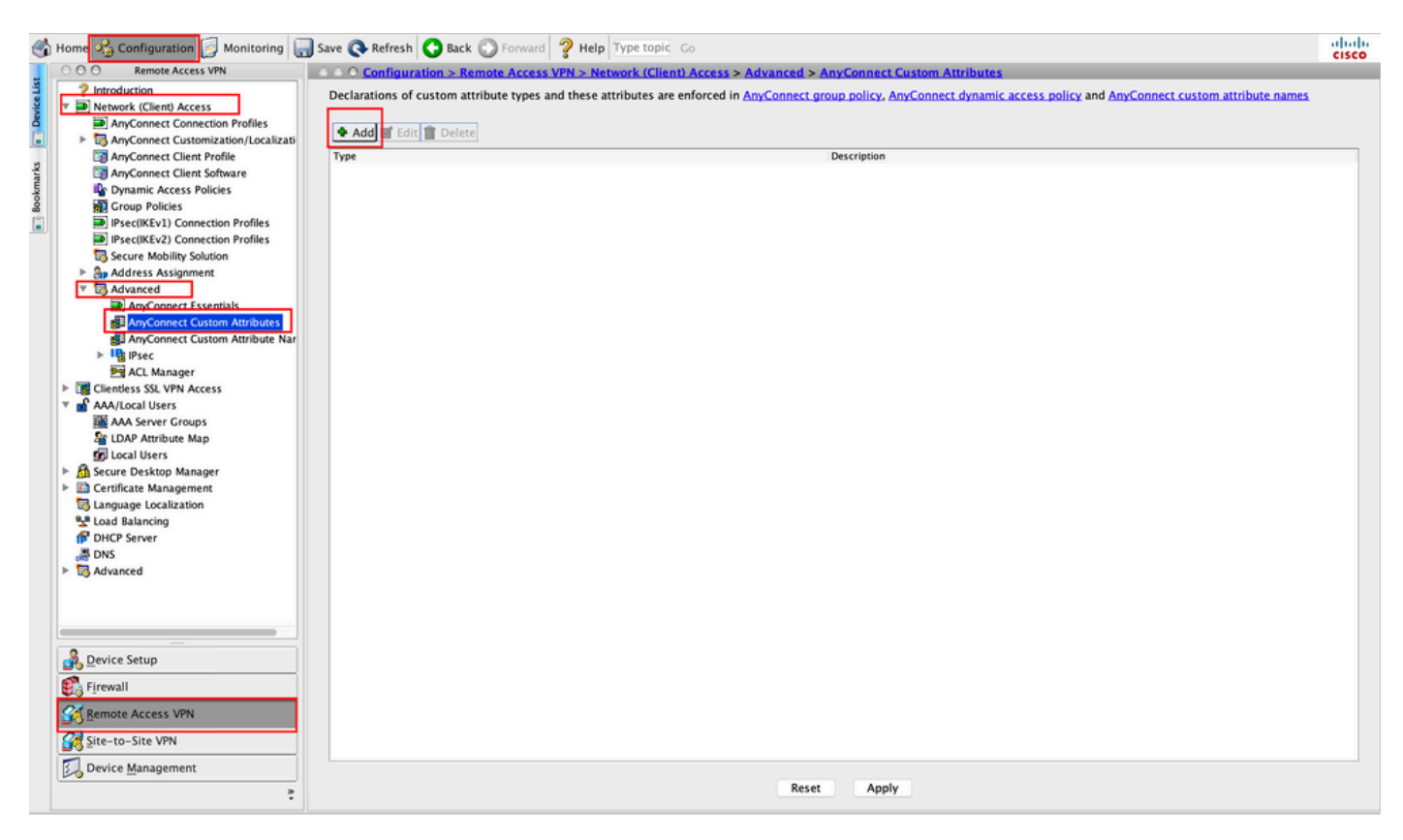

Passaggio 2. Impostare l'attributo personalizzato Tipo su<sub>Management</sub>TunnelAllAllowed e fornire un Description. Fare clic su<sub>OK</sub>, come mostrato nell'immagine.

#### O O O Configuration > Remote Access VPN > Network (Client) Access > Advanced > AnyConnect Custom Attributes

|                       | Description                                                                        |
|-----------------------|------------------------------------------------------------------------------------|
|                       |                                                                                    |
|                       |                                                                                    |
|                       |                                                                                    |
|                       |                                                                                    |
|                       |                                                                                    |
|                       |                                                                                    |
|                       |                                                                                    |
|                       |                                                                                    |
|                       |                                                                                    |
|                       | Create Custom Attribute Type                                                       |
| • •                   | Create Custom Attribute Type                                                       |
| Туре                  | Create Custom Attribute Type ManagementTunnelAllAllowed ManagementTunnelAllAllowed |
| Type                  | Create Custom Attribute Type ManagementTunnelAllAllowed ManagementTunnelAllAllowed |
| • • •<br>Type<br>Desc | Create Custom Attribute Type ManagementTunnelAllAllowed ription:                   |
| Type<br>Desc          | Create Custom Attribute Type ManagementTunnelAllAllowed ription:                   |
| Type<br>Desc          | Create Custom Attribute Type ManagementTunnelAllAllowed ription: Help Cancel OK    |

Passaggio 3. Passare a Configuration > Remote Access VPN > Network (Client) Access > Advanced > AnyConnect Custom Attribute Names. Fare clic su, come mostrato nell'immagine.

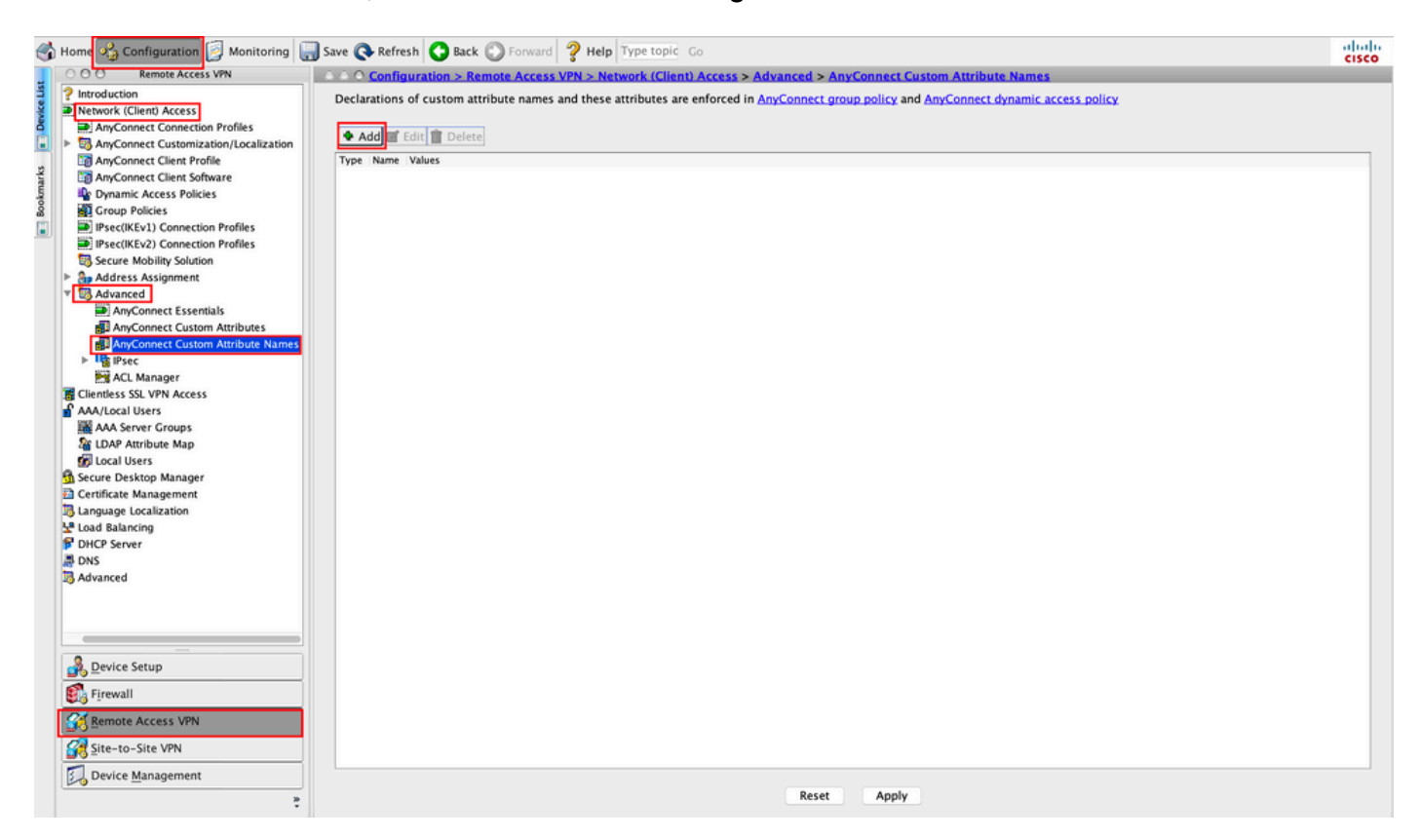

Passaggio 4. Scegliete il Tipo (Type) come ManagementTunnelAllAllowed. Impostare il nome cometrue. Fare clic suAddper fornire un valore di attributo personalizzato, come mostrato nell'immagine.

| ○ ○ ○ <u>Configuration &gt; Rem</u> | ote Access VPN > Network (Client) Access > A      | dvanced > AnyConnect Custon     | n Attribute Names             |
|-------------------------------------|---------------------------------------------------|---------------------------------|-------------------------------|
| Declarations of custom attrib       | oute names and these attributes are enforced in , | AnyConnect group policy and Any | Connect dynamic access policy |
|                                     |                                                   |                                 |                               |
| 🕈 Add 🗹 Edit 📋 Delete               |                                                   |                                 |                               |
| Type Name Values                    |                                                   |                                 |                               |
|                                     |                                                   |                                 |                               |
|                                     |                                                   |                                 |                               |
|                                     | Oranto Oustana Attributa                          | News                            |                               |
|                                     | Create Custom Attribute                           | Name                            |                               |
| Type:                               | ManagementTunnelAllAllowed                        |                                 | Manage                        |
| Name:                               | true                                              |                                 |                               |
|                                     | Value                                             | Add                             |                               |
|                                     |                                                   |                                 |                               |
|                                     |                                                   | Edit                            |                               |
|                                     |                                                   | Delete                          |                               |
|                                     |                                                   |                                 |                               |
| Configure Values:                   |                                                   |                                 |                               |
|                                     |                                                   |                                 |                               |
|                                     |                                                   |                                 |                               |
|                                     |                                                   |                                 |                               |
|                                     |                                                   |                                 |                               |
|                                     |                                                   |                                 |                               |
|                                     |                                                   |                                 |                               |
|                                     | Help Cancel                                       | OK                              |                               |
|                                     |                                                   |                                 |                               |

Passaggio 5. Impostare il valore cometrue. Fare clic suok, come mostrato nell'immagine.

|       | Management runner | AnAnowed  | ~    | manage |
|-------|-------------------|-----------|------|--------|
| Name: | true              |           |      |        |
|       | Value             |           | Add  |        |
|       |                   | Add Value | e 19 |        |
|       |                   | Add Value |      |        |
| true  |                   |           |      |        |
|       |                   |           |      |        |
|       |                   |           |      |        |
|       |                   |           |      |        |
|       |                   |           |      |        |
|       |                   |           |      |        |
|       |                   |           |      |        |
| ue:   |                   |           |      |        |
| ue:   |                   |           |      |        |
| lue:  |                   |           |      |        |
| ue:   |                   |           |      |        |
| ue:   |                   |           |      |        |
| ue:   |                   |           |      |        |

Passaggio 6. Passare aConfiguration > Remote Access VPN > Network (Client) Access > Group Policies. Scegliere Criteri di gruppo. Fare clic su Edit , come illustrato nell'immagine.

| 1     | Home 🔏 Configuration 📴 Monitoring 冒                                                                                                    | 🕽 Save 🔇 Refresh 🔇 Back 🔘 Fo                                                                                                    | orward 💡 Help Type topic G                                                                                       | 0                                                                                                    |                                                                  | cisco  |
|-------|----------------------------------------------------------------------------------------------------|----------------------------------------------------------------------------------------------------|----------------------------------------------------------------------------------------------------|----------------------------------------------------------------------------------------------------|------------------------------------------------------------------|--------|
|       | O O Remote Access VPN                                                                                                    | O Configuration > Remote A                                                                                                    | Access VPN > Network (Client)                                                                                    | Access > Group Policies                                                                                                    |                                                                  |        |
| marks | ? Introduction       ▶ Network (Client) Access       ▶ AnyConnect Connection Profiles       ▷ GaryConnect Customization/Localization       ☑ AnyConnect Client Profile       ☑ AnyConnect Client Software       ▷ Description Access in the second second s | Manage VPN group policies.A VPN<br>server. The group policy informat<br>To enforce authorization attribute<br>Add C Edit Delete | I group is a collection of user-o<br>ion is referenced by VPN connec<br>es from an LDAP server you mus<br>Assign | riented authorization attribute/value pairs that ma<br>tion profiles and user accounts.<br>t use an <u>LDAP attribute map</u> . | ay be stored internally on the device or externally on a RADIUS/ | LDAP   |
| ooki  | W Crown Policies                                                                                                    | Name                                                                                                    | Туре                                                                                                    | Tunneling Protocol                                                                                                    | Assigned To                                                      |        |
|       | Psec(KEv1) Connection Profiles                                                                                                    | AnyConnect                                                                                                    | Internal                                                                                                    | ssl-client                                                                                                    | AnyConnect                                                       |        |
| -     | IPsec(IKEv2) Connection Profiles                                                                                                    | Amconnect MGMT Tunnel                                                                                                    | Internal                                                                                                    | ikev2;iztp=ipsec                                                                                                    | AnyConnect_MGMT_Tunnel                                           | Jp;Det |
|       | Secure Mobility Solution                                                                                                    | Party-connect_mainin_i conner                                                                                                   | THE COMPANY                                                                                                    | INCY6, 331-CIICIIL                                                                                                    | herberginger Turgur Tranner                                      |        |
|       | Address Assignment Address Assignment Address Assignment Advanced AnyConnect Essentials AnyConnect Custom Attributes AnyConnect Custom Attributes AnyConnect Custom Attribute Names Advanced Advanced Advanced Advanced Advanced Advanced Advanced                                                                                                    |                                                                                                    |                                                                                                    |                                                                                                    |                                                                  |        |
|       | Bevice Setup                                                                                                    |                                                                                                    |                                                                                                    |                                                                                                    |                                                                  |        |
|       | Firewall                                                                                                    |                                                                                                    |                                                                                                    |                                                                                                    |                                                                  |        |
|       | Site-to-Site VPN                                                                                                    | Find:                                                                                                    | Match Case                                                                                                    |                                                                                                    |                                                                  |        |
|       | Device Management                                                                                                    |                                                                                                    |                                                                                                    | Reset Apply                                                                                                    |                                                                  |        |

Passaggio 7. Come mostrato nell'immagine, passare aAdvanced > Split Tunneling. Configurare il criterio comeTunnel All Networks.

| • •                                                                                        | Edit Internal Group Policy: AnyConnect_MGMT_Tunnel                                                                                                    |    |
|--------------------------------------------------------------------------------------------|----------------------------------------------------------------------------------------------------|----|
| General<br>Servers                                                                         | The VPN client makes split tunneling decisions on the basis of a network list that can be specified below by providing the proper parameters to 'Policy' and 'Network fields.                                                                                                    | i: |
| ▼ Advanced<br>Split Tunneling<br>Browser Proxy<br>AnyConnect Client<br>IPsec(IKEv1) Client | DNS Names: Inherit Inherit Yes No<br>Policy: Inherit Tunnel All Networks S<br>IPv6 Policy: Inherit Inherit Tunnel All Networks I<br>Network List: Inherit Inherit Inher |    |
| Find:                                                                                      | Next O Previous                                                                                                    |    |
|                                                                                            | Help Cancel OK                                                                                                    |    |

Passaggio 8. Passare aAdvanced > Anyconnect Client > Custom Attributes. Fare clic suAdd, come mostrato

### nell'immagine.

| • •                                                                                                    | Edit Internal Group Policy: AnyConnect_MGMT_Tunnel                                                                                                    |  |
|----------------------------------------------------------------------------------------------------|----------------------------------------------------------------------------------------------------|--|
| General<br>Servers<br>Y Advanced<br>Split Tunneling<br>Browser Proxy<br>Y AnyConnect Client<br>Login Setting<br>Client Firewall<br>Key Regeneration<br>Dead Peer Detection<br>Customization<br>Custom Attributes<br>> IPsec(IKEv1) Client | Configuration of custom policy attributes.   Image: Configuration of custom policy attributes.     Type     Name of Value     Image: Configuration of custom policy attributes.     Type     Name of Value     Image: Configuration of custom policy attributes.     Type     Image: Configuration of custom policy attributes.     Type     Image: Configuration of custom policy attributes.     Type     Image: Configuration of custom policy attributes.     Image: Configuration of custom policy attributes. |  |
| Find:                                                                                                    | Next Previous                                                                                                    |  |
|                                                                                                    | Help Cancel OK                                                                                                    |  |

Passaggio 9. Scegliere il tipo di attributo comeManagementTunnelAllAllowed e il valore come true. Fare clic OKSU, come mostrato nell'immagine.

|                 | Name of Value              |     |
|-----------------|----------------------------|-----|
|                 |                            |     |
|                 |                            |     |
|                 |                            |     |
|                 |                            |     |
|                 | Create Custom Attribute    |     |
| Attribute type: | ManagementTunnelAllAllowed | age |
| Omit the value  |                            |     |
| Select Value:   | true ᅌ Mana                | age |
|                 |                            |     |

Passaggio 10. Fare clic su<sub>Apply</sub>per trasferire la configurazione sull'appliance ASA, come mostrato nell'immagine.

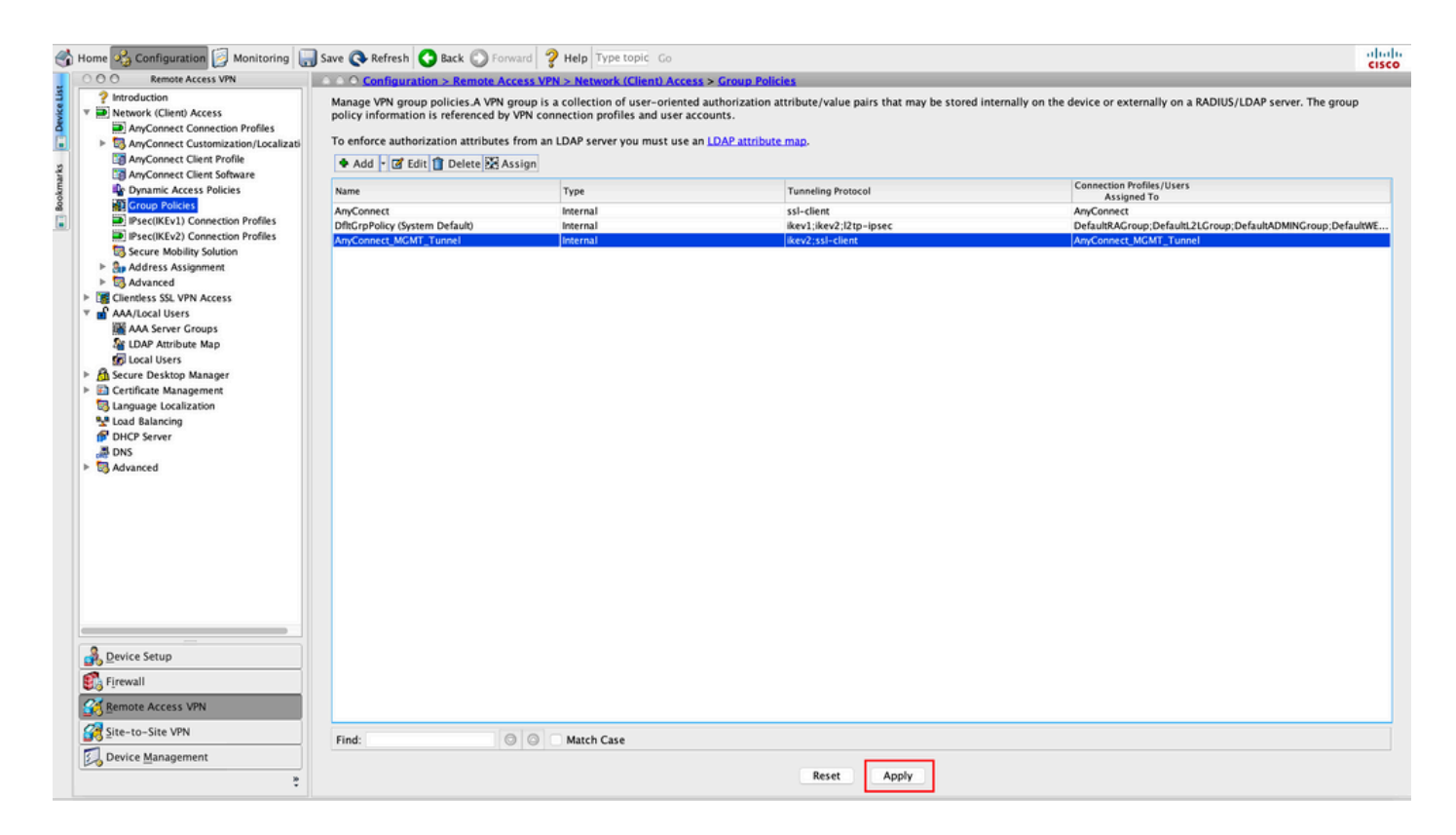

Configurazione CLI dopo l'aggiunta dellManagementTunnelAllAllowed'attributo personalizzato:

#### <#root>

```
webvpn
```

```
enable outside
 anyconnect-custom-attr ManagementTunnelAllAllowed description ManagementTunnelAllAllowed
hsts
 enable
 max-age 31536000
 include-sub-domains
 no preload
no anyconnect-essentials
 anyconnect image disk0:/anyconnect-win-4.8.02045-webdeploy-k9.pkg 1
 anyconnect profiles AnyConnect_MGMT_Profile disk0:/anyconnect_mgmt_profile.vpnm
 anyconnect enable
 tunnel-group-list enable
 cache
 disable
 error-recovery disable
I
anyconnect-custom-data ManagementTunnelAllAllowed true true
I
group-policy AnyConnect_MGMT_Tunnel internal
group-policy AnyConnect_MGMT_Tunnel attributes
```

```
vpn-tunnel-protocol ikev2 ssl-client
```

```
split-tunnel-policy tunnelall
client-bypass-protocol enable
address-pools value VPN_Pool
anyconnect-custom ManagementTunnelAllAllowed value true
webvpn
anyconnect profiles value AnyConnect_MGMT_Profile type vpn-mgmt
```

### Verifica

Verificare la connessione del tunnel VPN di gestione sulla CLI dell'ASA con ilshow vpn-sessiondb detail anyconnect comando.

```
<#root>
ASA#
show vpn-sessiondb detail anyconnect
Session Type: AnyConnect Detailed
Username
           :
vpnuser
               Index
                           : 10
Assigned IP :
192.168.10.1
Public IP : 10.65.84.175
Protocol
            :
AnyConnect-Parent SSL-Tunnel DTLS-Tunnel
            : AnyConnect Premium
License
Encryption
           : AnyConnect-Parent: (1)none SSL-Tunnel: (1)AES-GCM-256 DTLS-Tunnel: (1)AES-GCM-256
            : AnyConnect-Parent: (1)none SSL-Tunnel: (1)SHA384 DTLS-Tunnel: (1)SHA384
Hashing
            : 17238
                                                 : 1988
Bytes Tx
                                     Bytes Rx
                                                  : 13
            : 12
                                     Pkts Rx
Pkts Tx
Pkts Tx Drop : 0
                                     Pkts Rx Drop : 0
Group Policy : AnyConnect_MGMT_Tunnel Tunnel Group : AnyConnect_MGMT_Tunnel
Login Time : 01:23:55 UTC Tue Apr 14 2020
Duration
            : 0h:11m:36s
Inactivity : 0h:00m:00s
VLAN Mapping : N/A
                                     VLAN
                                                  : none
Audt Sess ID : c0a801010000a0005e9510ab
Security Grp : none
AnyConnect-Parent Tunnels: 1
SSL-Tunnel Tunnels: 1
DTLS-Tunnel Tunnels: 1
```

```
DTLS-Tunnel:
  Tunnel ID : 10.3

        Assigned IP
        : 192.168.10.1
        Public IP
        : 10.65.84.175

        Encryption
        : AES-GCM-256
        Hashing
        : SHA384

  Ciphersuite : ECDHE-ECDSA-AES256-GCM-SHA384
  Encapsulation: DTLSv1.2
                                               UDP Src Port : 57053
  UDP Dst Port : 443
Auth Mode : Certificate
  Idle Time Out: 30 Minutes
                                    Idle TO Left : 18 Minutes
  Client OS : Windows
  Client Type : DTLS VPN Client
  Client Ver : Cisco AnyConnect VPN Agent for Windows 4.8.03036
  Bytes Tx : 17238
Pkts Tx : 12
                                                     Bytes Rx : 1988
Pkts Rx : 13
  Pkts Tx Drop : 0
                                                     Pkts Rx Drop : 0
```

--- Output Omitted ---

Verificare la connessione del tunnel VPN di gestione su ASDM.

Selezionare Monitoraggio > VPN > Statistiche VPN > Sessioni. Filtra per client AnyConnect per visualizzare la sessione client.

| ổ Home 🦓 Configuration [ M  | onitoring 📊 Save (  | 🔇 Refresh 🔇 Ba                     | ck 🔘 Forward 💡                           | Help Type topic        | io                     |                      |            |         | cisco   |
|-----------------------------|---------------------|------------------------------------|------------------------------------------|------------------------|------------------------|----------------------|------------|---------|---------|
| Device List Bookmarks       | OOO Monitoring      | > VPN > VPN Stati                  | stics > Sessions                         |                        |                        |                      |            |         |         |
| O O O Device List           |                     |                                    |                                          |                        |                        |                      |            |         |         |
| 🕈 Add 📋 Delete 🚿 Connect    | Туре                | Active                             |                                          | Cumulative             | Peak Concu             | rrent                | Inactiv    | e       |         |
| Find: Go                    | AnyConnect Client   |                                    | 1                                        |                        | 19                     |                      | 1          |         | 0       |
| A 10.106.39.196             | SSL/TLS/DTLS        |                                    | 1                                        |                        | 19                     |                      | 1          |         | 0       |
| ₫ 10.106.64.230             |                     |                                    |                                          |                        |                        |                      |            |         |         |
| 10.197.227.47               |                     |                                    |                                          |                        |                        |                      |            |         |         |
| 10.106.51.99:444            |                     |                                    |                                          |                        |                        |                      |            |         |         |
| O O O VPN                   |                     |                                    |                                          |                        |                        |                      |            |         |         |
| VPN Statistics              | Filter By AnyCo     | nnect Client                       | All S                                    | essions ᅌ              |                        | Filter               |            |         |         |
| VPN Cluster Loads           | Username            | Group Policy<br>Connection Profile | Assigned IP Address<br>Public IP Address | Protocol<br>Encryption | Login Time<br>Duration | Bytes Tx<br>Bytes Rx | Inactivity | Audit ! | Details |
| Crypto Statistics           | vpnuser             | AnyConnect_MGMT.                   | 192.168.10.1                             | AnyConnect-Parent      | 10:52:25 0             | TC 34688             | 0h:00m:00s | c0a80   | Logout  |
| Encryption Statistics       |                     | AnyConnect_MGM1.                   |                                          | AnyConnect-Parent:     | (1)none [0n:01m:31     | 5  33954             |            |         | Logout  |
| Global IKE/IPsec Statistics |                     |                                    |                                          |                        |                        |                      |            |         | Ping    |
| Protocol Statistics         |                     |                                    |                                          |                        |                        |                      |            |         |         |
| VLAN Mapping Sessions       |                     |                                    |                                          |                        |                        |                      |            |         |         |
| E Clientless SSL VPN        |                     |                                    |                                          |                        |                        |                      |            |         |         |
| Shared SSL VPN              |                     |                                    |                                          |                        |                        |                      |            |         |         |
| VPN Connection Graphs       |                     |                                    |                                          |                        |                        |                      |            |         |         |
| SA Sessions                 |                     |                                    |                                          |                        |                        |                      |            |         |         |
|                             |                     |                                    |                                          |                        |                        |                      |            |         |         |
|                             |                     |                                    |                                          |                        |                        |                      |            |         |         |
|                             |                     |                                    |                                          |                        |                        |                      |            |         |         |
|                             |                     |                                    |                                          |                        |                        |                      |            |         |         |
| interfaces                  |                     |                                    |                                          |                        |                        |                      |            |         |         |
| ₩ VP <u>N</u>               |                     |                                    |                                          |                        |                        | -                    |            |         |         |
| 4 Routing                   | To sort VPN session | ns, right-click on th              | ne above table and s                     | elect Table Sort Order | from popup menu.       |                      |            |         |         |
|                             | Logout By: A        | II Sessio                          |                                          | Logout Sessions        |                        |                      |            |         |         |
| 🔏 Properties                | Logour by:          |                                    |                                          |                        |                        |                      |            |         |         |

Verifica della connessione del tunnel VPN di gestione sul computer client:

| Sisco AnyConnect Secure Mobil                                                                                              | ity Client                                                                        | - 🗆 X                                     |                  |
|----------------------------------------------------------------------------------------------------|-----------------------------------------------------------------------------------|-------------------------------------------|------------------|
| cisco AnyCon                                                                                                    | nect Secure Mobility Clie                                                         | ent (i)                                   |                  |
| Virtual Private Network (VPN)                                                                                              |                                                                                   | Diagnostics                               |                  |
| Preferences Statistics Route Details Firewall Message History                                                              |                                                                                   |                                           |                  |
| Connection Information<br>State:<br>Tunnel Mode (IPv4):                                                                    | Disconnected<br>Not Available                                                     | Cisco AnyConnect Secure Mobility Client – |                  |
| Dynamic Tunnel Exclusion:<br>Dynamic Tunnel Inclusion:<br>Duration:<br>Session Disconnect:<br>Management Connection State: | Not Available<br>Not Available<br>00:00:00<br>None<br>Connected (asa.example.com) | VPN:<br>Ready to connect.                 | nnect            |
| Address Information                                                                                                    |                                                                                   |                                           |                  |
| Client (IPv4):<br>Client (IPv6):<br>Server:                                                                                | Not Available<br>Not Available<br>Not Available                                   | <b>\$</b> ()                              | alialia<br>cisco |
| Bytes                                                                                                    |                                                                                   | • •                                       |                  |
|                                                                                                    | Reset                                                                             | Export Stats                              |                  |

# Risoluzione dei problemi

La nuova riga Statistiche interfaccia utente (Stato connessione di gestione) può essere utilizzata per risolvere i problemi di connettività del tunnel di gestione. Di seguito sono riportati gli stati di errore più comuni:

Disconnesso (disabilitato):

- La funzione è disattivata.
- Verificare che il profilo VPN di gestione sia stato distribuito nel client tramite la connessione al tunnel utente (è necessario aggiungere il profilo VPN di gestione ai criteri di gruppo del tunnel utente) o fuori banda tramite il caricamento manuale del profilo.
- Verificare che il profilo VPN di gestione sia configurato con una singola voce host che includa un gruppo di tunnel.

Disconnesso (rete attendibile):

• TND ha rilevato una rete attendibile, quindi il tunnel di gestione non è stato stabilito.

Disconnesso (tunnel utente attivo):

• Tunnel VPN utente attualmente attivo.

Disconnesso (avvio del processo non riuscito):

• Errore di avvio del processo durante il tentativo di connessione al tunnel di gestione.

Disconnesso (connessione non riuscita):

- Errore di connessione durante la definizione del tunnel di gestione.
- Verificare che l'autenticazione del certificato sia configurata nel gruppo del tunnel, che non sia presente alcun banner nei Criteri di gruppo e che il certificato del server sia attendibile.

Disconnesso (configurazione VPN non valida):

- Configurazione non valida del tunneling suddiviso o del protocollo client da ignorare ricevuta dal server VPN.
- Controllare la configurazione nei criteri di gruppo del tunnel di gestione in base alla documentazione.

Disconnesso (aggiornamento software in sospeso):

• Un aggiornamento software AnyConnect è attualmente in sospeso.

Disconnesso:

• Il tunnel di gestione sta per essere stabilito o non può essere stabilito per altri motivi.

Raccogli DART per ulteriore risoluzione dei problemi.

### Informazioni correlate

- Configurazione del tunnel VPN di gestione
- Risoluzione dei problemi del tunnel VPN di gestione
- <u>Documentazione e supporto tecnico Cisco Systems</u>

### Informazioni su questa traduzione

Cisco ha tradotto questo documento utilizzando una combinazione di tecnologie automatiche e umane per offrire ai nostri utenti in tutto il mondo contenuti di supporto nella propria lingua. Si noti che anche la migliore traduzione automatica non sarà mai accurata come quella fornita da un traduttore professionista. Cisco Systems, Inc. non si assume alcuna responsabilità per l'accuratezza di queste traduzioni e consiglia di consultare sempre il documento originale in inglese (disponibile al link fornito).